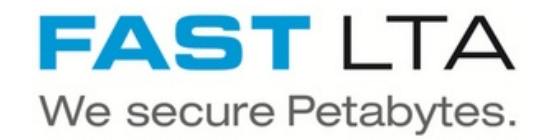

# **Auswerfen eines Silent Bricks**

Diese Anleitung beschreibt das vorgehen zum auswerfen eines Silent Bricks

Geschrieben von: Rene Weber

| File View Tools Help  |             |            |                  |              |             |                      |                |                    |                       |
|-----------------------|-------------|------------|------------------|--------------|-------------|----------------------|----------------|--------------------|-----------------------|
| System Administration |             |            |                  |              |             | Ma                   | nage Volume    |                    |                       |
| Welcome               | General     | Shares     | Snapshots        | Bricks       | Statistics  |                      |                |                    |                       |
| Resources             |             |            |                  | ) (          |             |                      | -              |                    | ()                    |
| Controllers           | Set Offline | Unlock     | Bricks for Eject | Remove       | from System | Delete with all Data | Erase all Data | Create Replication | Reconnect Replication |
| Shelves               |             | ame Descr  | intion and Type  |              |             |                      |                |                    |                       |
| IIII Bricks           |             |            | ipuon and Typo   |              |             |                      |                |                    |                       |
| Libraries             | Nai         |            |                  | B2DTarget    |             |                      |                |                    |                       |
| Volumes               | Description | on:        |                  |              |             |                      |                |                    |                       |
| B2DTarget             | Type:       |            |                  | SNAS - Trin  | Parity      |                      |                |                    |                       |
| Archives              | Type.       |            |                  | SIVAS - IIIµ | he Failty   |                      |                |                    |                       |
| - 🔅 Settings          | Mode:       |            |                  | Standard     |             |                      |                |                    |                       |
| - Network             |             |            |                  |              |             |                      |                |                    |                       |
| ☐ Connections         | - Compress  | sion       |                  |              |             |                      |                |                    |                       |
| Lusers                | Comproor    | Sion       |                  |              |             |                      |                |                    |                       |
| Notifications         | Use Com     | pression:  |                  | Yes          |             |                      |                |                    |                       |
| * Miscellaneous       |             |            |                  |              |             |                      |                |                    |                       |
| STIB SMB              | - Audit Mar | nagement - |                  |              |             |                      |                |                    |                       |
| SNMP                  |             |            |                  |              |             |                      |                |                    |                       |
| 🔧 Services            | Audit Int   | erval:     |                  | 30 Days      |             |                      |                |                    |                       |
| ✓ ● System Status     |             |            |                  |              |             |                      |                |                    |                       |
| Overview              | - Summarv   |            |                  |              |             |                      |                |                    |                       |
| 📞 Support Area        |             |            |                  | -            |             |                      |                |                    |                       |
| Statistics            | Status:     |            |                  | Online       |             |                      |                |                    |                       |
| 4 History             | Used:       |            |                  | 0 GB 🖂       |             | □ <b>0%</b>          |                |                    |                       |
|                       | Available   |            |                  | 9.002 GB     |             |                      |                |                    |                       |
|                       | 1           |            |                  |              |             | -                    |                |                    |                       |

Dieses Dokument wurde am 2022-03-08 03:47:43 AM (MST) erstellt.

#### Schritt 1 — Brick entriegeln (SNAS)

| Note the base       Notes and base and base |                                                                                                    |                                                                                                    |                                                                                                    |                                          |                                                                                                    |                                                                                                    |                                                                                                    |                                       |                                          |
|----------------------------------------------------------------------------------------------------|----------------------------------------------------------------------------------------------------|----------------------------------------------------------------------------------------------------|----------------------------------------------------------------------------------------------------|------------------------------------------|----------------------------------------------------------------------------------------------------|----------------------------------------------------------------------------------------------------|----------------------------------------------------------------------------------------------------|---------------------------------------|------------------------------------------|
| System Administration Operation Name Volume   We derive the Subset for for Baren Subject the Subset for for Baren Subject the Subset for for Baren Subject the Subset for for Baren Subject the Subset for for Baren Subject the Subset for for Baren Subject the Subset for for Baren Subject the Subset for for Baren Subject the Subset for for Baren Subject the Subset for for Baren Subject the Subset for for Baren Subject the Subset for for Baren Subject the Subset for for Baren Subject the Subset for for Baren Subject the Subject the Subject                                                                                                    | File View Tools Help                                                                                                    |                                                                                                    |                                                                                                    |                                          | File View Tools Help                                                                                                    |                                                                                                    |                                                                                                    |                                       |                                          |
| Weakers General Bars Barsholds Barsholds   Barsholds General Bars Barsholds   Barsholds General Bars Barsholds   Barsholds General Bars Barsholds   Barsholds Barsholds Barsholds   Barsholds Barsholds                                                                                                    | System Administration                                                                                                    |                                                                                                    | Manage Volume                                                                                                    |                                          | System Administration                                                                                                    |                                                                                                    |                                                                                                    | Manage Volume                         |                                          |
|                                                                                                    | Controllers     Controllers     Support Area     Controller     Controller     Controller     Support Area     Controller     Controller     Control | General Shares Stupplies Set Office Set Office Induct Induct Induct Induct Induct Induct Induct Induct Induct Induct Induct Induct Induct Induct Induct Description: Type: Hode: Compression Compression Audit Interval: Summary Stubat: Used: Available: | Bricks     Ratistits       Renove from System     Delete with all Date     Date all Date       B2DTbrgst:     SMAS - Triple Parity       SMAS - Triple Parity       30 Doys | Crede Replication) Reconnect Replication | Wetcome     Wetcome     Wetcome     Bit Concenters     Bit Concenters     Bit Concenters     Bit Concenters     Wetcome     Wetcome | General Shares Snapshots     Sec Online Untook to us for lipst     velume Name: Description:     Type:     Hode:     Compression     description:     Audit Interval:     Summary     Status:     Used:     Available: | Bricks Statistics BROWN from System BROTarget SNAS - Triple Parity Sandard Yes 30 Days 00fine 0 G8 | Delete with all Data ) Grase all Data | Create Replication Reconnect Replication |

- Bei einem SNAS setzen Sie zuerst das entsprechende Volume auf Offline
- Entriegeln Sie anschließend die Bricks zur Entnahme

## Schritt 2 — Brick entriegeln (VTL)

| NAME T     |                     | TAPE LIBRARY          | LOCATION | MEDIA SET            | SEQUENCE |   | EXPIRES IN    | CAPACITY  |
|------------|---------------------|-----------------------|----------|----------------------|----------|---|---------------|-----------|
| 0017001T   |                     | HP MSL G3 Series 5.30 | Slot 28  | Media set # 5 10/16/ |          | 1 | 2/16/2018 7:4 | 1024.0 ME |
| 🗐 0017001U |                     | HP MSL G3 Series 5.30 | Slot 29  | Media set # 1 10/16/ |          | 1 | 2/16/2018 7:5 | 1024.0 ME |
| 0017001W   |                     | HP MSL G3 Series 5.30 | Slot 36  | Media set # 2 10/16/ |          | 1 | 2/16/2018 7:5 | 1024.0 ME |
| 0017001X   |                     | HP MSL G3 Series 5.30 | Slot 37  | Media set # 3 10/16/ |          | 1 | 2/16/2018 7:5 | 1024.0 ME |
| 0017001Y   |                     | HP MSL G3 Series 5.30 | Slot 38  | Media set # 4 10/16/ |          | 1 | 2/16/2018 7:5 | 1024.0 ME |
| 00170022   |                     | HP MSL G3 Series 5.30 | Slot 42  | Media set # 5 11/10/ |          | 1 | 5/10/2018 5:1 | 1024.0 ME |
| 00170021   | -                   | Move to Media Pool    | Slot 26  | Media set # 6 11/10/ |          | 1 | 5/10/2018 5:3 | 1024.0 ME |
| 0017002J   | [00]                | Inventory Tane        | Slot 27  | Media set # 1 1/19/2 |          | 1 | Expired       | 1024.0 MI |
| 0017002K   | 100                 | Evenet Tana           | Slot 30  | Media set # 1 10/16/ |          | 1 | 2/16/2018 7:3 | 1024.0 M  |
| 0017002L   | Card I              | Export Tape           | Drive 1  | Media set # 2 1/19/2 |          | 1 | Expired       | 1024.0 M  |
| 001A000C   | -0                  | Eject Tape            | Slot 1   | Media set # 2 11/10/ |          | 1 | Never         | 1024.0 M  |
| 001A000D   |                     | Protect               | Slot 2   | Media set # 3 11/10/ |          | 1 | Never         | 1024.0 MI |
| 001A000E   |                     | Frase Tane            | Slot 3   | Media set # 4 11/10/ |          | 1 | Never         | 1024.0 MI |
| 001A000F   | Canal Provide State | Mark as Free          | Slot 4   | Media set # 5 11/10/ |          | 1 | Never         | 1024.0 M  |
| 001A000G   | ~                   | IVIAIN AS LICE        | Slot 5   | Media set # 6 11/10/ |          | 1 | Never         | 1024.0 M  |
| 001A000H   | 5                   | Move to Vault 🔹 🕨     | Slot 6   | Media set # 7 11/10/ |          | 1 | Never         | 1024.0 M  |
| 001A000    | 199                 | Catalog Tape          | Slot 7   | Media set # 8 11/10/ |          | 1 | Never         | 1024.0 M  |
| 001A000J   | 1979                | Remove from Catalog   | Slot 8   | Media set # 9 11/10/ |          | 1 | Never         | 1024.0 M  |
| 001A000K   | 2.75                | nemore norm outling   | Slot 9   | Media set # 10 11/10 |          | 1 | Never         | 1024.0 M  |
| 001A000L   | <u>م</u>            | Specify Password      | Slot 10  | Media set # 11 11/10 |          | 1 | Never         | 1024.0 M  |
| 001A000M   |                     | Properties            | Drive 2  | Media set # 12 11/10 |          | 1 | Never         | 1024.0 M  |
| 001A000N   |                     | ATL P7000 3.40        | Slot 12  | Media set # 1 11/10/ |          | 1 | Never         | 1024.0 M  |

 Bei einer Virtuellen Tape Library nutzen sie Ihre Backup Software um den entsprechenden Brick mittels 'Export' aus zu werfen.

Dieses Dokument wurde am 2022-03-08 03:47:43 AM (MST) erstellt.

#### Schritt 3 — Entriegelten Brick identifizieren

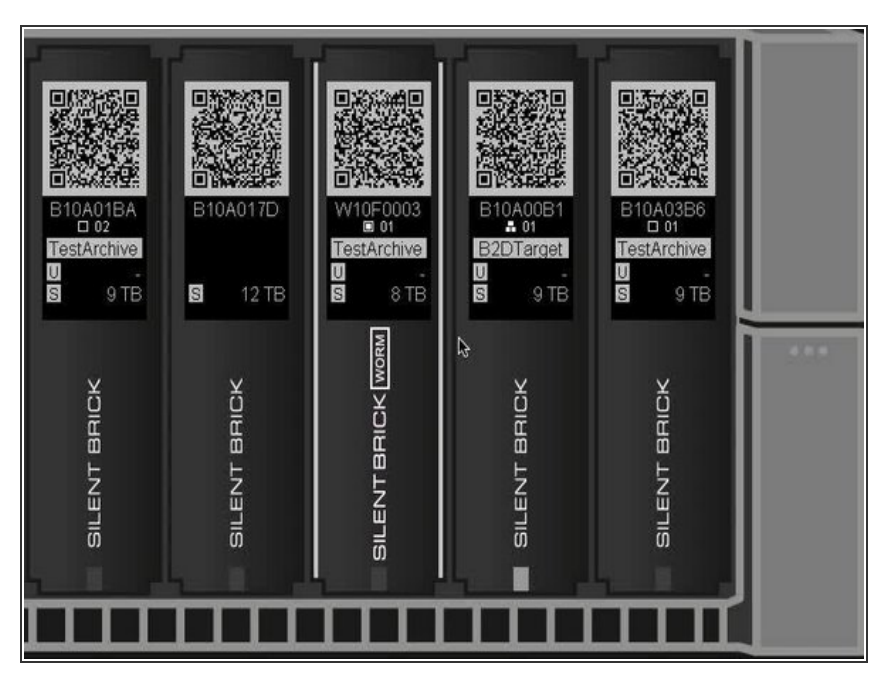

 Der entriegelte Brick kann am gleichmässigen Blinken der LED erkannt werden.

## Schritt 4 — Auswerfen des Bricks

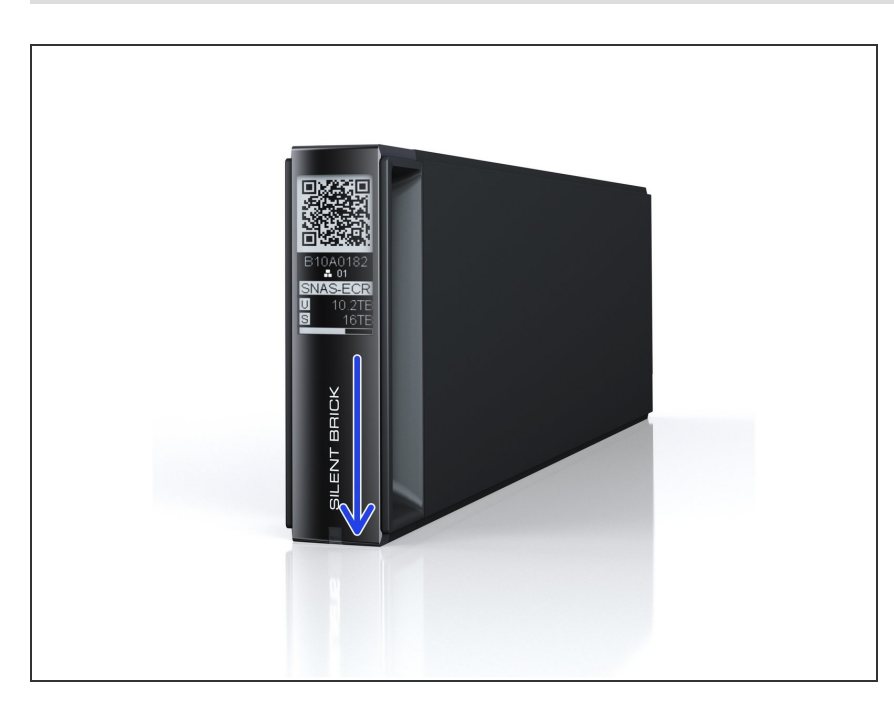

- Streichen Sie über den Silent Brick Schriftzug
- Entriegelte Bricks werden somit ausgeworfen

Dieses Dokument wurde am 2022-03-08 03:47:43 AM (MST) erstellt.